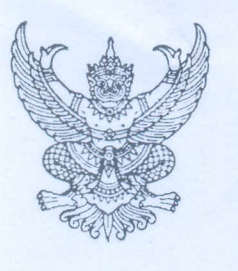

ที่ กค ๐๔๐๙.๓/ว ๗๛๙

กรมบัญชีกลาง ถนนพระราม ๖ กทม.๑๐๔๐๐

## อก กันยายน ๒๕๕๘

เรื่อง วิธีการเรียกรายงานแสดงเอกสารอ้างอิงของเอกสารคืนเงินทดรองรา<mark>ช</mark>การ ในระบบ GFMIS

เรียน

อ้างถึง หนังสือกรมบัญชีกลาง ที่ กค ๐๔๐๙.๓/ว.๒๔๙ ลงวันที่ ๑๗ กันยายน ๒๕๕๗

้สิ่งที่ส่งมาด้วย วิธีการเรียกรายงานแสดงเอกสารอ้างอิงของเอกสารคืนเงินทด<mark>ร</mark>องราชการ : ZGL\_R06 จำนว<mark>น ๑ ชุด</mark>

ตามหนังสือที่อ้างถึง กรมบัญชีกลางได้จัดทำคู่มือการปฏิบัติงานเกี่ยวกับเงินทดรองราชการ เพื่อช่วยเหลือผู้ประสบภัยพิบัติกรณีฉุกเฉิน ผ่าน GFMIS Terminal ใช้เป็นคู่มือสำหรับการปฏิบัติงานในระบบ GFMIS นั้น

กรมบัญชีกลาง ขอเรียนว่า ได้พัฒนารายงานแสดงเอกสารอ้างอิงของเอกสารคืนเงินทดรองราชการ แทนการใช้รายงานการส่งคืนเงินและชดใช้คืนเงิน : ZGL\_R06 เพื่อให้ส่วนราชการติดตามการชดใช้เงินทดรองราชการ เพื่อช่วยเหลือผู้ประสบภัยพิบัติกรณีฉุกเฉินได้อย่างครบถ้วน รายละเอียดปร<mark>า</mark>กฏตามสิ่งที่ส่งมาด้วย

จึงเรียนมาเพื่อโปรดทราบ และแจ้งให้เจ้าหน้าที่ที่เกี่ยวข้องทราบและถือปฏิบัติต่อไป ทั้งนี้ สามารถเปิดดูหนังสือนี้ได้ ที่เว็บไซต์กรมบัญชีกลาง www.cgd.go.th หัวข้อ กฎหมาย/ระเบียบ/หนังสือเวียน ภารกิจควบคุมการเบิกจ่ายเงินแผ่นดิน

ขอแสดงความนับ<mark>ถ</mark>ือ

gue

(นางสาวชุณหจิต สังข์ใหม่) ที่ปรึกษาด้านพัฒนาระบบการเงินการคลัง ปฏิบัติราชการแทน อธิบดีกรมบัญซีกลาง

สำนักกำกับและพัฒนาระบบการบริหารการเงินการคลังภาครัฐแบบอิเล็กทรอนิกส์ กลุ่มงานกำกับและพัฒนาระบบงาน โทรศัพท์ o ๒๑๒๗ ๗๐๐๐ ต่อ ๔๒๙๑ โทรสาร o ๒๒๗๑ ๒๑๔๕

### สิ่งที่ส่งมาด้วย

วิธีการเรียกรายงานแสดงเอกสารอ้างอิงของเอกสารคืนเงินทุดรองราชการ : ZGL\_R06 แนบหนังสือกรมบัญชีกลาง ที่ กค ๐๔๐๙.๓/ว ฟุษิก์ ลงวันที่ ๑๗ กันยายน ๒๕๕๘

รายงานแสดงเอกสารอ้างอิงของเอกสารคืนเงินทดรองราชการ เป็นรายงานที่ใช้สำหรับ ตรวจสอบข้อมูลเกี่ยวกับเงินทดรองราชการเพื่อช่วยเหลือผู้ประสบภัยพิบัติกรณีฉุกเฉิน ประกอบด้วย ข้อมูลการเบิก เงิน (K2) การนำเงินเหลือจ่ายส่งคืนคลัง (R8) และการชดใช้เงินทดรองราชการ (J7) ตามการอ้างอิงเลขที่วงเงิน ในช่อง "การกำหนด" เมื่อส่วนราชการนำเงินเหลือจ่ายส่งคืนคลัง (R8) หรือบันทึกชดใช้คืนเงินทดรองราชการ (J7) แล้วกรมบัญชีกลาง หรือ สำนักงานคลังจังหวัด จะบันทึกปรับลดยอดบัญชีลูกหนี้เงินทดรองราชการ (9999) และบัญชี เงินทดรองราชการรับจากคลัง – เพื่อช่วยเหลือผู้ประสบภัยพิบัติ (2105010102) ให้กับส่วนราชการ (9999) และบัญชี เงินทดรองราชการรับจากคลัง – เพื่อช่วยเหลือผู้ประสบภัยพิบัติ (2105010102) ให้กับส่วนราชการ เพื่อปรับเพิ่ม วงเงินทดรองฯ กรณีที่วงเงินดังกล่าวยังอยู่ในระยะเวลาที่ขอเบิกได้ เพื่อให้ส่วนราชการสามารถตรวจสอบ รายละเอียดดังกล่าวได้ถูกต้อง ครบถ้วน จึงพัฒนารายงานแสดงเอกสารอ้างอิงของเอกสารคืนเงินทดรอง (ZGL\_R06) ให้แสดงเลขที่เอกสารปรับลดยอดบัญชีลูกหนี้เงินทดรองราชการ (9999) และบัญชีเงินทดรองราชการ รับจากคลัง – เพื่อช่วยเหลือผู้ประสบภัยพิบัติ (2105010102) ทั้งนี้ รายงานจะแสดงรายละเอียดที่เกี่ยวข้อง ได้ครบถ้วน จะต้องเป็นรายการที่บันทึกเข้าสู่ระบบ ตั้งแต่ปังบประมาณ พ.ศ. 2557 (วันที่ 1 ตุลาคม 2556 เป็นต้นไป)

### ขั้นตอนการเข้าสู่คำสั่งงาน

เข้าเมนู SAP→ ส่วนเพิ่มเติม → ส่วนเพิ่มเติม – ระบบการเบิกจ่ายเงิน → รายงาน → สำหรับส่วนราชการ → ZGL\_R06 – รายงานแสดงเอกสารอ้างอิงของเอกสารคืนเงินทดรอง ดับเบิ้ลคลิกที่ @ZGL\_R06 - รายงานแสดงเอกสารอ้างอิงของเอกสารคืนเงินทดรอง หรือ พิมพ์คำสั่งงาน ZGL\_R06 ตามภาพที่ 1 แล้วกด Enter หรือ 🕥 เพื่อเข้าสู่หน้าจอ ตามภาพที่ 2

| 8 1 1 2 C C O L M H 2 T A 2 D A 2 D O M                                                                                                 |               |             |
|----------------------------------------------------------------------------------------------------|---------------|-------------|
| P Easy Access SHUL SAP R/3                                                                                                    |               |             |
|                                                                                                    |               |             |
|                                                                                                    |               |             |
| สงอาณธ์<br>#FMAVC201 - แสดเน็กมอการอวบคมกลาแลด                                                                                          |               |             |
| Y DEV. 80000030 - รายงาน -> รายงานประสาวัน -> รายงานงบทคลองรายวัน-หน่วยเปิดล่าย                                                         |               |             |
| SP2_WEBFORM_MONITOR - รายงานการติดตามการบันทึกข้อมูลผ่าน WEB-FORM                                                                       |               |             |
| 2 ZGL_MVT_MONTH_CC - รายงานงบทดลองรายเดือน-รทัสหน่วยงาน                                                                                 |               |             |
| 1 FB03 - แสดงเอกสาร                                                                                                    |               |             |
| ng SAP                                                                                                    |               |             |
|                                                                                                    |               |             |
| เลวิสลิก                                                                                                    |               |             |
| ว การบัญชี                                                                                                    |               |             |
| ว ทรัพยากรบุตคล                                                                                                    |               |             |
| วระบบสาวสนเทศ                                                                                                    |               |             |
| 1 (976-33D)                                                                                                    |               |             |
| มสาวแพมเดม<br>⊂า ส่วนเส็นเสีย - ระหาเมืองรีมชื่อควรเสียวร                                                                               |               |             |
| <ul> <li>ส่วนเพิ่มเต็ม - ระบบสินทั่งหนักวร</li> </ul>                                                                                   |               |             |
| * 🖼 ส่วนเพิ่มเดิม - ระบบการเบิกว่ายเงิน                                                                                                 |               |             |
| 🗅 🖸 ข้อมูลหลัก                                                                                                    |               |             |
| 🗠 🗀 การบันที่กรายการ                                                                                                    |               |             |
| b เอกสารการขอเปิก                                                                                                    |               |             |
|                                                                                                    |               |             |
|                                                                                                    |               |             |
| © FOL 1 - วาเป็น และเจมส์ และ กามา และ เกิด และ เลือกสาวน<br>S AI 8 2012 102 - รามะ เวนาสองเมลล์อนสาวน                                  |               |             |
| @Y_DEV_80000033 - รายมานจำนวนเงินและเร็กและจักายามหน่วยเกิดจ่ายรายเด็ดน                                                                 |               |             |
| Ø Y DEV 80000034 - รายงานติดตามสถานชบอเปิด                                                                                              |               |             |
| ØY_DEV_80000035 - รายการการติดตามสถานะการอนุมัตีจ่าย (ปลดบล็อก)                                                                         |               |             |
| 🕫 ZAP_RPT407_0A - รายงานสรุปเอกสารที่อนุมัติขอเบิกดามวัน (จาก 0 ไป A)                                                                   |               |             |
| Ø ZAP_RPT407_AB - รายงานสรุปเอกสารที่อนุมัติจ่ายตามวัน (จาก A ไป B)                                                                     |               |             |
| © ZAP_RPT401 - รายการรออนุมัติขอเบ็ก ของส่วนราชการ                                                                                      |               |             |
| © ZAP_RPT402 - รายการรอยมุมติสังราย ของสวมราชการ                                                                                        |               |             |
| © ZAP_NF1400 - รายการของบททางครบงน แต่ยงเมลายุเหตุขาย                                                                                   |               |             |
| © ZAD RDT503 - ว่ายากอยเขาและ รวมอาสาร์และอากายวอร์ใจว่วยเว็บ((โดยหม))                                                                  |               |             |
| Ø ZAP RPT506 - รายงานแสดงการว่ายเงินเข้าบัณฑ์ของผู้มีสิทธิรับเงิน                                                                       |               |             |
| ØZG_RPT506_NEW - รายงานแสดงการจ่ายเงินเข้าบัญชีผู้มีสิทธิรับเงิน (ใหม่)                                                                 |               |             |
| Ø ZAP_RPT508 - รายงานแสดงการจ่ายเงินเข้าบัญชีของผู้มีสิทธิรับเงิน(จ่ายดรง)                                                              |               |             |
| ิ่ช ZINF_R09 - เอกสารแนบใบอีกา(ช่วงรู่ขนาน)                                                                                             |               |             |
| © ZAP_WTLIST - รายงานแสดงรายการหักภาษี ณ ที่จ่ายของส่วนราชการ กรณีจ่ายุครงผู้ขาย                                                        |               |             |
| ๑๙ ∠ฉ๚พ เปเอง _ทงานแสดงสายการหักกาษ ณ พิจานยองสวนราชการ กรณีจายผ่านสวนราชการ<br>๑๙ วอย มนายา การ 55 km.                                 |               |             |
| (* 2.4*_WILDOL_AUJOS) - วามงานแสดงวายการทหายายาน หายของสวนราชการ กรณบริบบรุงรายการ<br>(* 2.4*_EDEDIAD1 - รายงายแรงสวนรายการที่สายมายาน) |               |             |
|                                                                                                    |               |             |
| P ZAP PRECONCILEU - 7 TUNTUM MULUPILEM IN UNIVIENDEL                                                                                    |               |             |
| ♥ 2.0%0% 1.00 และประเพณีเพลยมจายภายเนียงบบริมาณ/ขามบงบบริมาณ<br>Ø ZAP_DPT101 - รวมเรามายะประการเรียงเอาราร์กออาเมืองบนอื่น              |               |             |
|                                                                                                    |               |             |
|                                                                                                    |               |             |
| @ZGL R06 - รายงานแสดงเอกสารอ้างอึงของเอกสารคืนเงินทดรอง                                                                                 |               |             |
|                                                                                                    |               |             |
|                                                                                                    | D CADOCCO HEL | A DI C LWAR |

ภาพที่ 1

| ີ<br>ໂປรແกรม(P) ແກ້ໄບ(E) ໄປທີ່(G)                  | ቆግብ የበ የ በ | 7   02 <b>-</b> |                    |                |   |
|----------------------------------------------------|------------|-----------------|--------------------|----------------|---|
| รายงานแสดงเอกสารอ้างอิงของเอกสารคืนเงินทดรอง<br>๛๛ |            | กดปุ่ม 🔳        | กรณีที่ต้องการระบุ |                |   |
| Selection                                          |            |                 | ประเภทเอก          | าสารหลายรายการ | - |
| รหัสหน่วยงาน<br>เลขที่เอกสารคืนเงินทดรอง           | 2507       | ถึง<br>ถึง      |                    |                |   |
| หน่วยเบ็กจ่าย<br>วันชี้ย่วมรวยอาร                  | 01 10 2013 | ถึง             | 31.08.2015         |                |   |
| ประเภทเอกสาร                                       | R8         | ะเง<br>ถึง      | 51.00.2015         | 2              |   |
| หน่วยเบิกจ่าย                                      |            |                 |                    |                |   |
|                                                    |            |                 |                    |                |   |

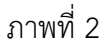

หน้าจอ "รายงานแสดงเอกสารอ้างอิงของเอกสารคืนเงินทดรอง" ระบุรายละเอียด (Selection) ตามภาพที่ 2 ดังนี้

#### Selection - รหัสหน่วยงาน ระบุรหัสหน่วยงาน จำนวน 4 หลัก ตัวอย่างระบุ 2507 - เลขที่เอกสารคืนเงินทดรอง ไม่ต้องระบุ กรณีต้องการให้ระบบแสดงรายการทั้งหมด ระบุรหัสหน่วยเบิกจ่าย จำนวน 10 หลัก - หน่วยเบิกจ่าย กรณีต้องการให้ระบบแสดงรายการทั้งหมด ไม่ต้องระบุ - วันที่ผ่านรายการ ระบุวันที่ผ่านรายการ วัน เดือน ปี ที่ต้องการให้แสดงรายงาน ตัวอย่างระบุ 01.10.2013 ถึง 31.08.2015 ระบบแสดงประเภทเอกสาร R8 ให้อัตโนมัติ - ประเภทเอกสาร 2 กรณีต้องการระบุประเภทเอกสารมากกว่า 1 รายการให้กดปุ่ม ระบบจะแสดงทางเลือกแบบหลายทางสำหรับประเภทเอกสาร ตามภาพที่ 3

| ≌ ทางเลือกเ<br><b>0⊡</b> 6ศ                     | เบบหลายทางสำหรับ ประเภทเอกสาร<br>ท่าเดียว ◯ บ่วง ◯ ອ⊂ ค่าเดียว ◯ ອ⊂ บ่วง |
|-------------------------------------------------|--------------------------------------------------------------------------|
| ₹8       R9       J7       S8       S9       JZ | 1. ระบุประเภทเอกสาร                                                      |
|                                                 | 2. กดปุ่ม                                                                |
| •                                               |                                                                          |

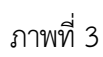

# **คำอธิบายประเภทเอกสาร**ตามภาพที่ 3 ดังนี้

| R8 | หมายถึง | ประเภทเอกสารบำส่งเงินทดรองราชการ                          |
|----|---------|-----------------------------------------------------------|
|    |         |                                                           |
| R9 | หมายถึง | ประเภทเอกสารนำส่งเงินกู้                                  |
| J7 | หมายถึง | ประเภทเอกสารปรับหมวดรายจ่าย (เบิกหักผลักส่งไม่รับตัวเงิน) |
| S8 | หมายถึง | ประเภทเอกสารกลับรายการของเอกสารนำส่งเงินทดรองราชการ       |
| S9 | หมายถึง | ประเภทเอกสารกลับรายการของเอกสารนำส่งเงินกู้               |
| JZ | หมายถึง | ประเภทเอกสารกลับรายการของเอกสารปรับหมวดรายจ่าย            |
|    |         |                                                           |

กดปุ่ม 🚱 ตามภาพที่ 2 ระบบจะแสดงรายงานแสดงเอกสารอ้างอิงคืนเงินทดรอง ตามภาพที่ 4

## คำอธิบายคอลัมน์

| วันที่        | ระบบแสดง วัน เดือน ปี ที่ผ่านรายการของเอกสาร               |  |  |  |
|---------------|------------------------------------------------------------|--|--|--|
| รหัสหน่วยงาน  | ระบบแสดงรหัสหน่วยงาน จำนวน 4 หลัก                          |  |  |  |
| เลขที่วงเงิน  | ระบบแสดงเลขที่วงเงินทดรองราชการ                            |  |  |  |
| เลขที่ K2/N2  | ระบบแสดงเลขที่เอกสารตั้งเบิกเงิน K2 จำนวน 10 หลัก          |  |  |  |
| ปี K2/N2      | ระบบแสดงปีงบประมาณ ค.ศ. ของเอกสารตั้งเบิกเงิน K2           |  |  |  |
| จำนวนเงิน     | ระบบแสดงจำนวนเงินที่ตั้งเบิก                               |  |  |  |
| ประเภท        | ระบบแสดงประเภทเอกสารคืนเงินทดรอง                           |  |  |  |
| เลขที่เอกสาร  | ระบบแสดงเลขที่เอกสารคืนเงินทดรอง                           |  |  |  |
|               | - เลขที่เอกสาร (R8) จำนวน 10 หลัก ขึ้นต้นด้วย 12XXXXXXX    |  |  |  |
|               | - เลขที่เอกสาร (R9) จำนวน 10 หลัก ขึ้นต้นด้วย 12XXXXXXX    |  |  |  |
|               | - เลขที่เอกสาร (J7) จำนวน 10 หลัก   ขึ้นต้นด้วย  1XXXXXXXX |  |  |  |
|               | - เลขที่เอกสาร (S8) จำนวน 10 หลัก ขึ้นต้นด้วย 19XXXXXXX    |  |  |  |
|               | - เลขที่เอกสาร (S9) จำนวน 10 หลัก   ขึ้นต้นด้วย  19XXXXXXX |  |  |  |
|               | - เลขที่เอกสาร (JZ) จำนวน 10 หลัก ขึ้นต้นด้วย 1XXXXXXXX    |  |  |  |
|               | - เลขที่เอกสาร (G3) จำนวน 10 หลัก  ขึ้นต้นด้วย  36XXXXXXX  |  |  |  |
| ปี            | ระบบแสดงปีงบประมาณ ค.ศ. ของเอกสารคืนเงินทดรอง              |  |  |  |
| จำนวนเงิน     | ระบบแสดงจำนวนเงินคืนวงเงินทดรอง                            |  |  |  |
| หน่วยเบิกจ่าย | ระบบแสดงรหัสหน่วยเบิกจ่าย จำนวน 10 หลัก                    |  |  |  |
| รหัสจังหวัด   | ระบบแสดงรหัสพื้นที่ จำนวน 4 หลัก                           |  |  |  |
| ศูนย์ต้นทุน   | ระบบแสดงรหัสศูนย์ต้นทุน จำนวน 10 หลัก                      |  |  |  |

## <u>รายงานเพิ่มเติม</u>

กรณีต้องการให้ระบบแสดงข้อมูลเพิ่มเติม โดยเลือก ⊞ "โครงร่างรายงาน" ซึ่งอยู่ทางด้านบน ของแถบเครื่องมือ ตามภาพที่ 5 เพื่อเปลี่ยนแปลงโครงร่างรายงาน หรือกำหนดฟิลด์เพิ่มเติม สามารถระบุ เพิ่มเติมอีก 4 ฟิลด์ คือ "หน่วยเบิกจ่าย G3" "เอกสาร G3 9999" "ปีของเอกสาร G3 9999" และ "จำนวนเงิน G3 9999" ดังนี้

| - กดปุ่ม 🎟                   | เพื่อเปลี่ยนแปลงโครงร่าง                                     |
|------------------------------|--------------------------------------------------------------|
| - กดเลือกฟิลด์ด้านขวามือ     | เพื่อเลือกฟิลด์ที่ต้องการจะเพิ่มในโครงร่างรายงาน             |
| - กดปุ่ม 🛀 หรือ 🚺            | เพื่อคัดลอกฟิลด์ที่เลือกไปไว้ที่ตารางด้านซ้ายมือ ตามภาพที่ 6 |
| - กดปุ่ม 🛩 <sub>คัดลอก</sub> | เพื่อให้ระบบเพิ่มฟิลด์ในโครงร่างรายงาน ตามภาพที่ 7           |
|                              |                                                              |

| ชายการ(L) แก้ไข(E) ไปที่(G) การกำหนดค่า(S) ระบบ(Y) วิธีใช้(H)                    |                                                              |                                                                                                    |                                              |                                                                                  |                                                              |                                                                                                    |
|----------------------------------------------------------------------------------|--------------------------------------------------------------|----------------------------------------------------------------------------------------------------|----------------------------------------------|----------------------------------------------------------------------------------|--------------------------------------------------------------|----------------------------------------------------------------------------------------------------|
| <ul> <li>รายงานแสดง</li> </ul>                                                   |                                                              |                                                                                                    |                                              |                                                                                  |                                                              |                                                                                                    |
| 3 2 7 5 2                                                                        | 🏂 🚛 🗸 🖪 '                                                    |                                                                                                    |                                              |                                                                                  |                                                              |                                                                                                    |
| รายงานแสดงเอกสารอ้                                                               | ้างอิงของเอกสาร                                              | เค็นเงินทดรอง                                                                                                    |                                              |                                                                                  |                                                              |                                                                                                    |
| Run Date :         09.09.2015           Run Time :         12:44:22              |                                                              |                                                                                                    |                                              |                                                                                  |                                                              |                                                                                                    |
| วันที่                                                                           | หน่วยงาน                                                     | เลขที่วงเงิน                                                                                                    | ประเภท K2/N2                                 | เอกสาร K2/N2                                                                     | ปี K2/N2                                                     | จำนวนเงิน                                                                                              |
| 30.07.2014<br>30.07.2014<br>18.08.2014<br>05.09.2014<br>15.12.2014<br>15.12.2014 | 2507<br>2507<br>2507<br>2507<br>2507<br>2507<br>2507<br>2507 | 14250710001000-01<br>1325071000100-02<br>14250710001001-01<br>14250710001004-04<br>14250710001004-99<br>14250710001005-05 | K2<br>K2<br>K2<br>K2<br>K2<br>K2<br>K2<br>K2 | 3600003938<br>3600115207<br>3600036855<br>3600010729<br>3600037657<br>3600058882 | 2014<br>2013<br>2014<br>2014<br>2014<br>2014<br>2014<br>2014 | 100,000,000.00<br>100,000,000.00<br>100,000,000.00<br>100,000,000.00<br>5,000,000.00<br>100,000,000.00 |
| *                                                                                |                                                              |                                                                                                    |                                              |                                                                                  |                                                              | 505,000,000.00                                                                                         |

## ภาพที่ 5

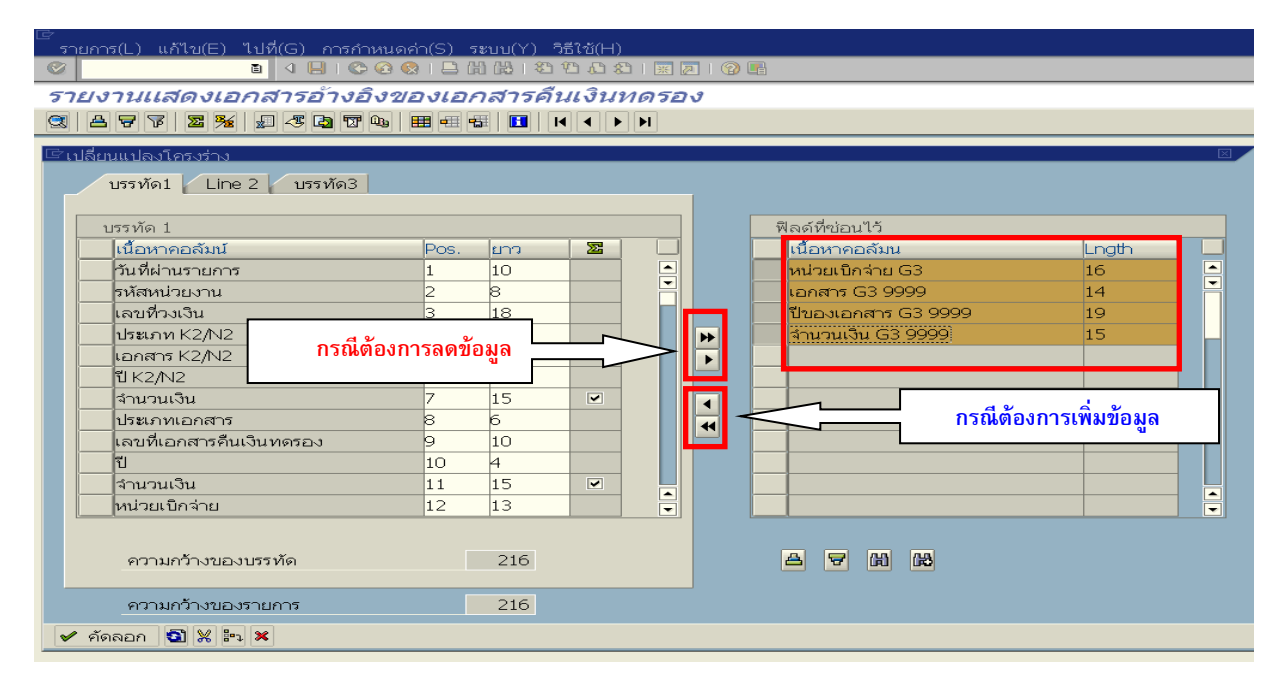

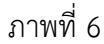

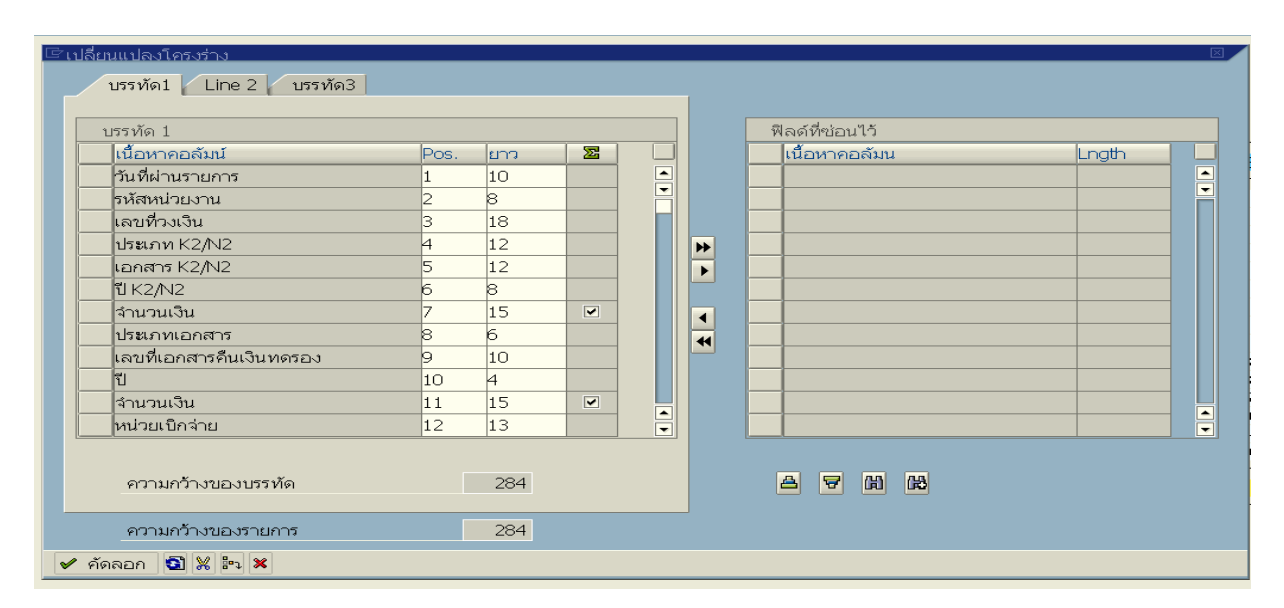

# คำอธิบายคอลัมน์ : <u>รายงานเพิ่มเติม</u>

| หน่วยเบิกจ่าย G3 | ระบบแสดงรหัสหน่วยเบิกจ่ายของผู้บันทึกเอกสารประเภท G3  |
|------------------|-------------------------------------------------------|
| เอกสาร G3 9999   | ระบบแสดงเลขที่เอกสารประเภท G3 ของหน่วยงาน 9999        |
| ปีของเอกสาร 9999 | ระบบแสดงปีงบประมาณ ค.ศ. ที่บันทึกเอกสารประเภท G3 ของ  |
|                  | หน่วยงาน 9999                                         |
| จำนวนเงิน        | ระบบแสดงจำนวนเงินคืนวงเงินทดรองของเอกสารประเภท G3 ของ |
|                  | หน่วยงาน 9999                                         |

\*\*\*\*\*